## **ESPACE FAMILLE POUR LES PARENTS**

## 1/ Etape : Création du compte sur l'espace famille

Vous allez recevoir un mail de mon espace famille pour une adhésion au service. Ce service est gratuit. Attention vérifiez que le mail n'est pas dans spam.

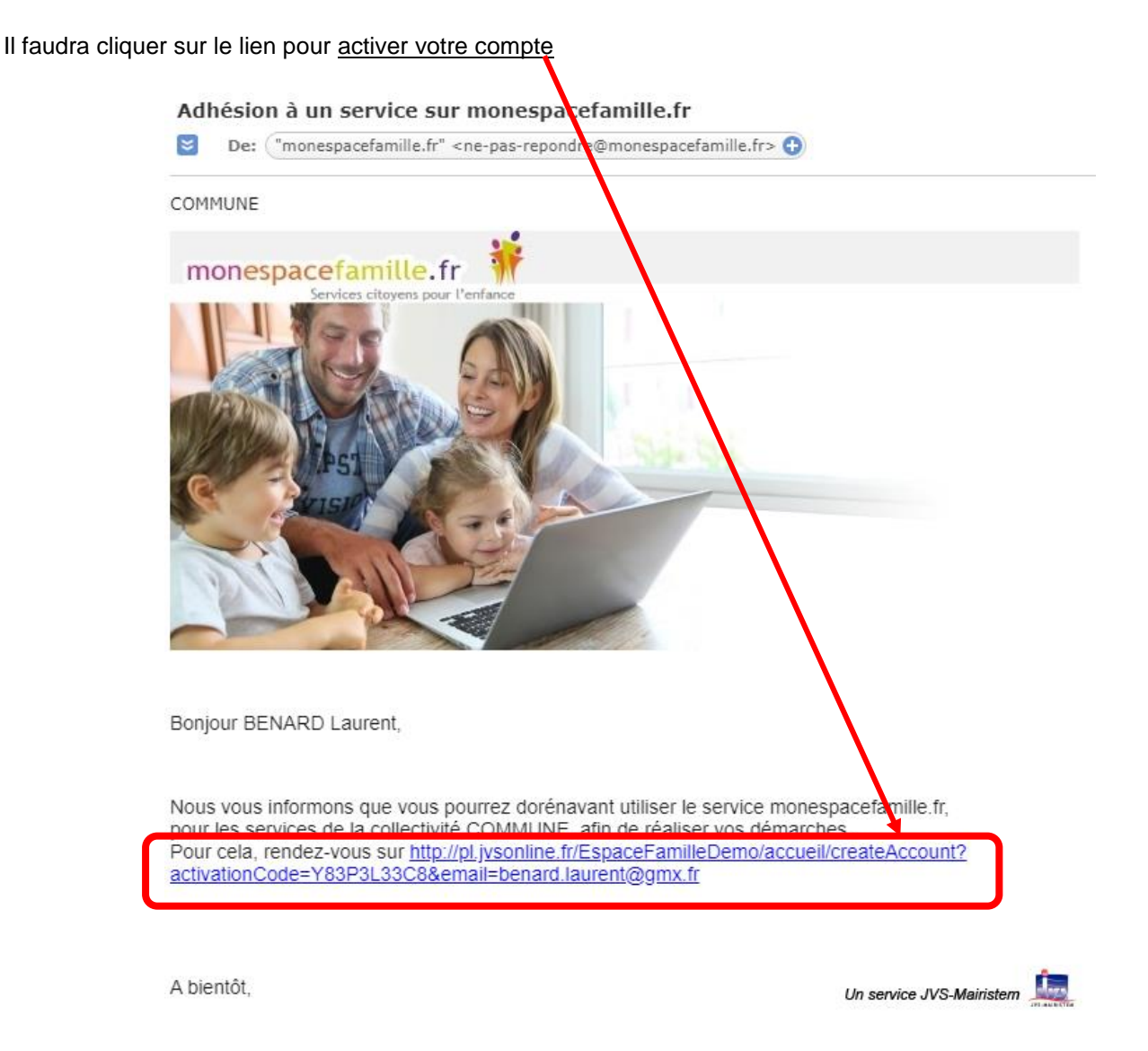

Vous arrivez sur l'écran ci-dessous. Vous devez renseigner un mot de passe et le confirmer, puis cliquer sur suivant.

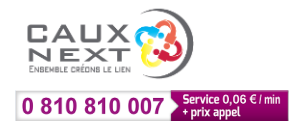

| monespacefamille.fr                                                                                                    |                                                                                                    |   |
|----------------------------------------------------------------------------------------------------|----------------------------------------------------------------------------------------------------|---|
| Création de Compte                                                                                                    | COMPTE FAMILLE RESPONSABLES ENFANTS                                                                                          |   |
| COMMUNE<br>Vous êtes sur le point de créer un compte pour<br>accéder à l'espace famille afin de pouvoir réserver<br>des prestations offertes par votre collectivité. | Nom de la famille *<br>Cette information sera utilisée pour le nom de votre foyer<br>BARBEROT                                | • |
| Pour cela, vous devez renseigner un certain nombre<br>d'informations pour le traitement de votre<br>demande.                                                         | Adresse e-mail *<br>Important : Il s'agira de votre identifiant de connexion,<br>conservez-le bien<br>aub@caux-formatique.fr |   |
|                                                                                                    | Mot de passe *                                                                                                    | • |

Maintenant, il faut indiquer la civilité, nom, prénom du responsable 1, numéro de téléphone, puis en descendant faire le même chose pour le responsable 2 et cliquer sur suivant

| RESPONSABLE 1 | RESPONSABLE 1                               |
|---------------|---------------------------------------------|
| RESPONSABLE 2 | Civilité *                                  |
|               | O Madame 🛛 🖲 Monsieur                       |
|               | Nom *                                       |
|               | BARBEROT                                    |
|               | Prénom *                                    |
|               | Bruno                                       |
| Préc          | édent Suivant Annuler la création de compte |

Ensuite les enfants du foyer apparaissent (nom et prénom) et cliquer sur « s'enregistrer »

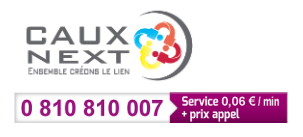

| COMPTE FAMILLE   | RESPONSABLES | ENFANTS  |  |
|------------------|--------------|----------|--|
| ENFANTS DU FOYER |              |          |  |
| Nom *            |              | Prénom * |  |
| GUERIN           |              | Leo      |  |
|                  |              |          |  |
|                  |              |          |  |
|                  |              |          |  |
|                  |              |          |  |
|                  |              |          |  |
|                  |              |          |  |

Cliquez sur « accéder à mon espace famille », saisissez l'adresse email et mot de passe, cliquez sur « se connecter. »

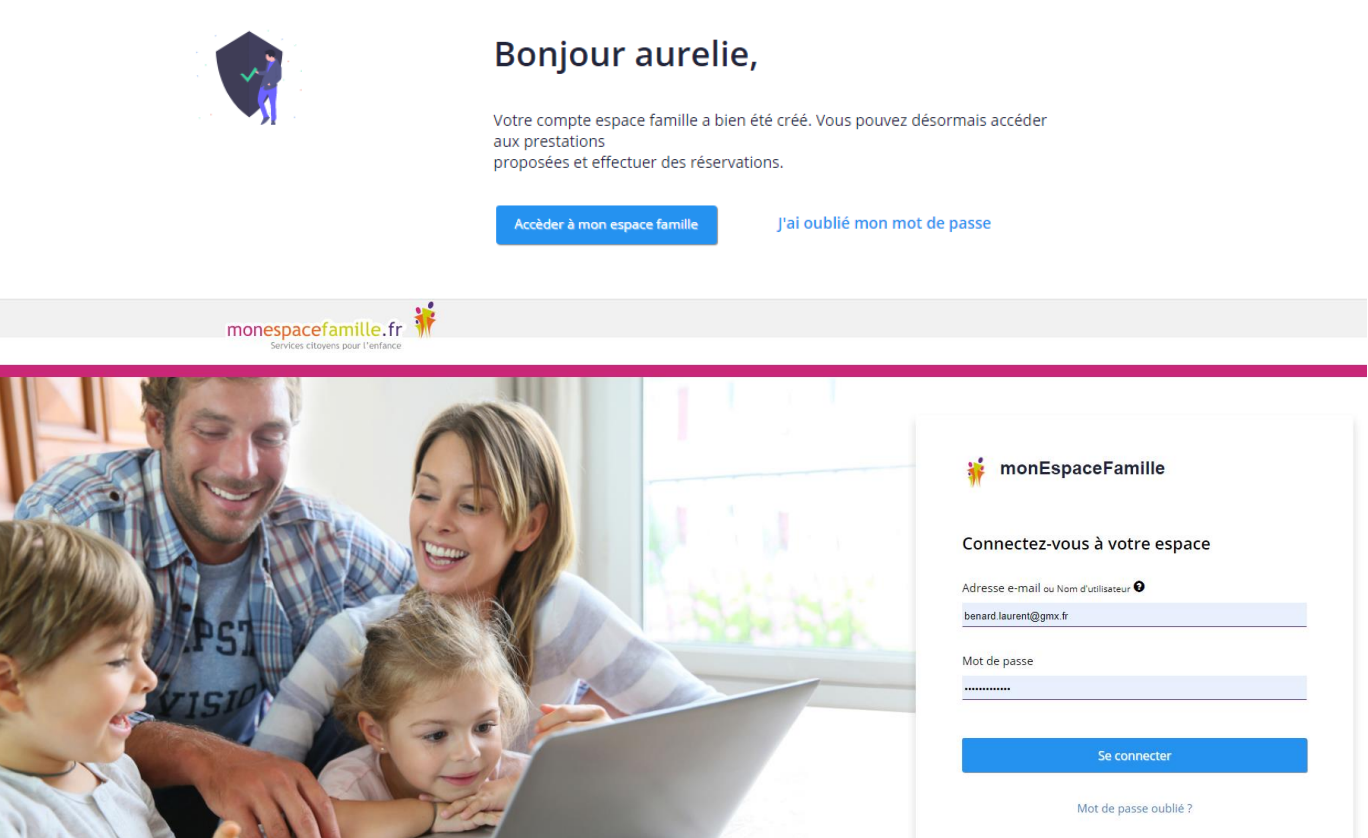

Vous n'avez pas encore de compte ? En Savoir Plus

## 2/ Etape : Utilisation de l'espace famille

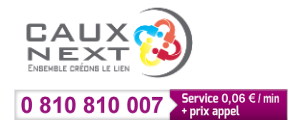

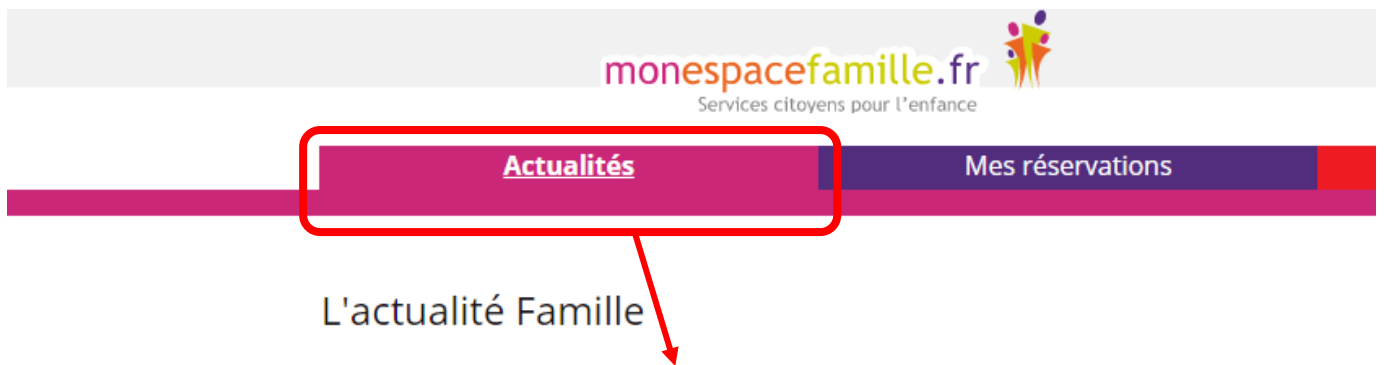

A l'ouverture de votre espace, vous arrivez sur l'actualité pour les familles. Celle-ci pourra être mise à jour par la commune.

Pour faire les réservations de repas ou garderie par exemple, il faudra cliquer sur « mes réservations », choisir dans le menu déroulant le service à réserver.

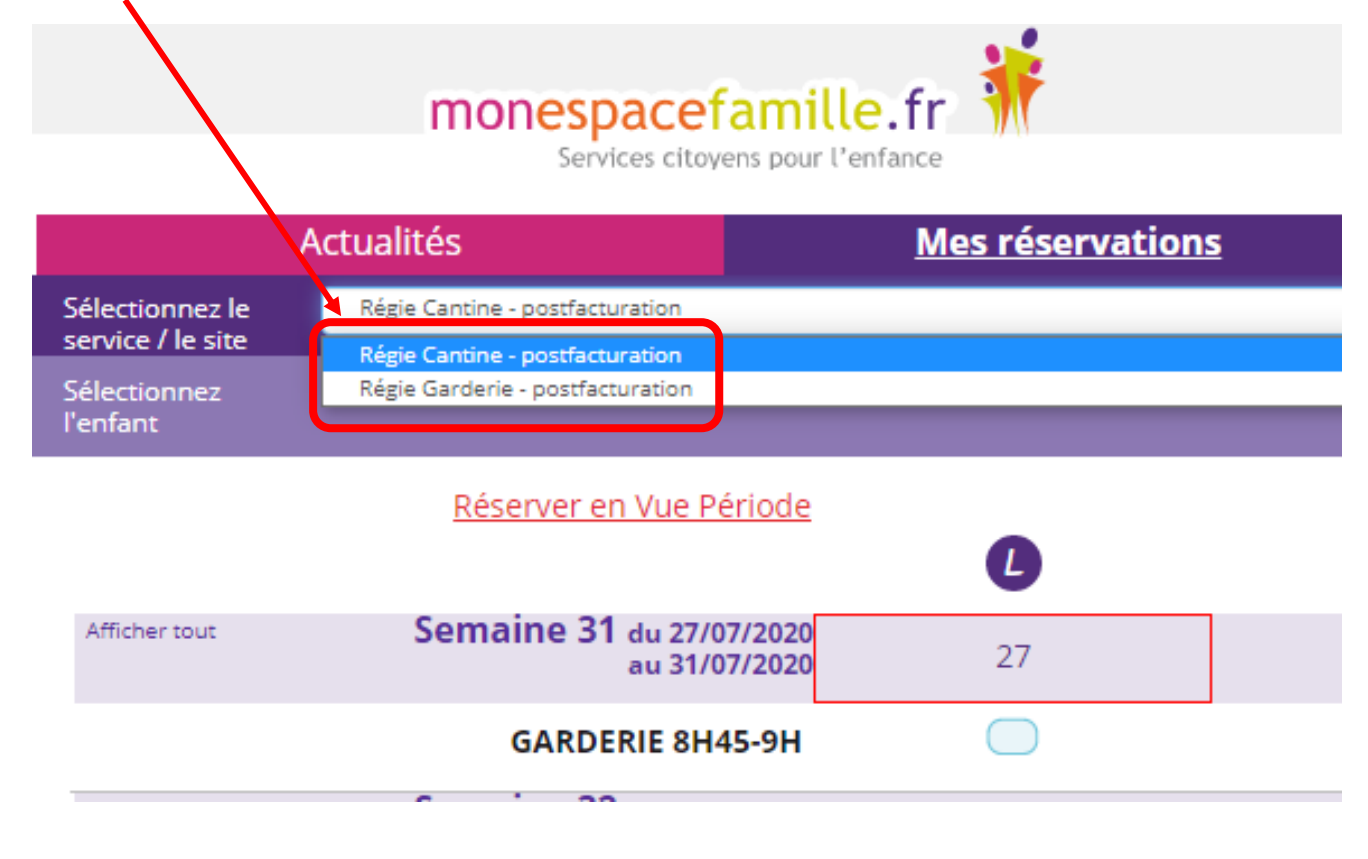

Ensuite, cliquez sur l'enfant souhaité pour faire les réservations.

Groupe CAUX NEXT LOGICIELS METIERS – INFORMATIQUE – TELECOMS – HEBERGEMENT – IMPRESSION ET CONSOMMABLES www.cauxnext.fr Zone d'activités Sud, 955 rue des Renards 76190 Sainte-Marie des Champs Parc d'activités de la Basse Seine, rue de la Grande Epine, 76800 Saint-Etienne du Rouvray 205 Rue de Bayeux, 14000 Caen

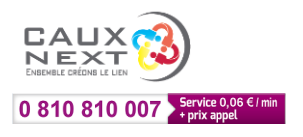

| Actualités                                | Mes réservations | <u>s</u>   |                                     |
|-------------------------------------------|------------------|------------|-------------------------------------|
| Régie Cantine - postfacturation           |                  |            |                                     |
|                                           |                  |            | Hugo BENARD<br>10/10/2012 - verdure |
| <u>Réserver en Vue Période</u>            | 0                | M          | Précédent   Aujourd'hui   Suivant   |
| Semaine 31 du 27/07/2020<br>au 31/07/2020 | 27               | 28         | 29                                  |
| GARDERIE 8H45-9H                          | $\bigcirc$       | $\bigcirc$ | •••                                 |

Cochez les cases des jours à réserver sur l'agenda. Vous pouvez cliquer sur suivant pour voir les autres dates. Il est possible aussi de réserver en vue période en indiquant les dates à réserver.

| <u>Réserver en Vue Période</u>            |                | Pre                     | écédent   <u>Aujourd'hui   Suiv</u> | ant                 |               | Man daman dan diaman dati s |
|-------------------------------------------|----------------|-------------------------|-------------------------------------|---------------------|---------------|-----------------------------|
|                                           | C              | M                       | M                                   | J                   | V             | Théo BENARD                 |
| Semaine 31 du 27/07/2020<br>au 31/07/2020 | 27             | 28                      | 29                                  | 30                  | 31            | 1 GARDERIE 8H45-9H          |
| GARDERIE 8H45-9H                          | 0              | 0                       |                                     | <b>Ø</b>            | $\bigcirc$    | •                           |
| Semaine 32 du 03/08/2020<br>au 07/08/2020 | 03             | 04                      | 05                                  | 06                  | 07            | Théo BENARD                 |
| GARDERIE 8H45-9H                          |                |                         |                                     |                     |               |                             |
| Semaine 33 du 10/08/2020<br>au 14/08/2020 | 10             | 1                       | 12                                  | 13                  | 14            |                             |
| GARDERIE 8H45-9H                          |                | $\square$               |                                     |                     |               |                             |
| Semaine 34 du 17/08/2020<br>au 21/08/2020 | 17             | 18                      | 19                                  | 20                  | 21            |                             |
| GARDERIE 8H45-9H                          |                |                         | •••                                 |                     |               |                             |
| sent                                      | Prestation     | n réservable            | <u>()</u> D                         | emande en cours     |               |                             |
| ent                                       | ··· Prestation | n nor réservable ou non | modifiable 🛛 📀 D                    | emande validée      |               |                             |
|                                           |                |                         | 💆 D                                 | emande d'annulation |               | •                           |
|                                           |                |                         | 😣 D                                 | emande refusée      |               |                             |
|                                           |                |                         |                                     |                     |               | Vider Valider               |
|                                           | torminá do co  | l<br>char las iours     | diquez cur velia                    | lor cituá on hoci   | à draita Cala | so mot à jour               |

Lorsque vous avez terminé de cocher les jours, cliquez sur valider situé en bas à droite. Cela se met à jour automatiquement.

Pour annuler une réservation, il suffit de cliquer sur le jour marqué d'une croix verte et cliquer sur valider.

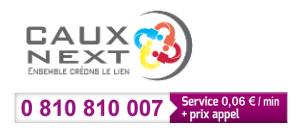